# 決算書の作成について

#### 1. 決算書の出力

会計部門を選んで、決算書のボタンを押すと、次の画面が出ますので、集計期間を指定してくだ さい。

集計期間は会計期首から会計期末までとします。

| 🚆 集計期間                                                                                   | - |              | x  |
|------------------------------------------------------------------------------------------|---|--------------|----|
| 会計期首 2016/04/01<br>集計期間                                                                  |   | 実 約          | Ī  |
| 自 2016 🗐 年 4 🗐 月 1 🗐 日                                                                   | 3 | <b>く</b> キャン | セル |
| 至 2017 🕊 年 3 🕊 月 31 🕊 日                                                                  |   |              |    |
| 整理伝票の扱い<br>・ 含める ・ 含める ・ 含める ・ 含める ・ 含める ・ 含める ・ 含める ・ 含める ・ 含める ・ 含める ・ 含める ・ 含める ・ 含める |   |              |    |

> 決算整理伝票及び未決済伝票の扱い

| 整理伝票の扱い<br>● 含める<br>● 整理伝票は除く<br>● 整理伝票のみ | 通常は"含める"を選択してください。 |
|-------------------------------------------|--------------------|
| 未決済伝票の扱い<br>◎ 含める<br>◎ 未決済伝票は除く           | 通常は"含める"を選択してください。 |

### 2. 決算書の出力画面

### 貸借対照表

| 0円科目の表示<br>○する<br>2019/04/01 ~ 2020/03/31 ●しない | 決算書脚       | 助注 印 扇     | 財産目録印刷    | エクセル出力 | <u> </u> 閉じる( <u>c</u> ) |
|------------------------------------------------|------------|------------|-----------|--------|--------------------------|
| 貸借対照表 」 東支計算書 ストック式正味財産計算書                     | 次期繰越収支差    | 額の内容       |           |        |                          |
| 科目名                                            | 当年度末       | 前年度末       | 増 減       |        |                          |
| ▶ 10000 I. 資産の部                                |            |            |           |        |                          |
| 11000 1.流動資産                                   | 11,691,400 | 7,100,000  | 4,591,400 |        |                          |
| 11010 現金預金                                     | 10,691,400 | 6,100,000  | 4,591,400 |        |                          |
| 11020 現 金                                      | 100,000    | 100,000    |           |        |                          |
| _ 11030 あひる銀行                                  | 7,317,200  | 1,000,000  | 6,317,200 |        |                          |
| 11040 パンダ銀行                                    | 1,207,800  | 2,000,000  | -792,200  |        |                          |
| 11050 ライオン銀行                                   | 2,066,400  | 3,000,000  | -933,600  |        |                          |
| 11220 未収金                                      | 1,000,000  | 1,000,000  |           |        |                          |
| 12000 2. 固定資産                                  | 5,500,000  | 5,500,000  |           |        |                          |
| 12100 (1)有形固定資産                                | 5,500,000  | 5,500,000  |           |        |                          |
| _12140 車両・運搬具                                  | 3,500,000  | 3,500,000  |           |        |                          |
| _ 12150 仟 器 備 品                                | 2,000,000  | 2,000,000  |           |        |                          |
| _ 18000 資産合計                                   | 17,191,400 | 12,600,000 | 4,591,400 |        |                          |
| 19000                                          |            |            |           |        |                          |
| 21000 I. 負債の部                                  |            |            |           |        |                          |
| 21010 1.流動負債                                   | 1,000,000  | 1,000,000  |           |        |                          |
| 21020 未払金                                      | 1,000,000  | 1,000,000  |           |        |                          |
| 28000 負債合計                                     | 1,000,000  | 1,000,000  |           |        |                          |
| 29000                                          |            |            |           |        |                          |
| 31000 Ⅲ. 正味財産の部                                |            |            |           |        | L.                       |
|                                                | 5,500,000  | 5,500,000  |           |        |                          |
| 31020 固定資産等見返勘定                                | 5,500,000  | 5,500,000  |           |        |                          |
| 31100 3.次年度繰越金                                 | 10,691,400 | 6,100,000  | 4,591,400 |        |                          |
| 31110 次年度繰越金                                   | 10,691,400 | 6,100,000  | 4,591,400 |        |                          |
| 32022 正味財產合計                                   | 16,191,400 | 11,600,000 | 4,591,400 |        |                          |
| 32040                                          |            |            |           |        |                          |

## 収支計算書

| 2019  | 0円科目の表示<br>○する<br>0/04/01 ~ 2020/03/31 ●しない | 決算書脚       | 障原         | <b>削</b> 財産目録 <sup>6</sup> | 印刷 エク | セル出力 <u></u> 閉じる( <u>c</u> | ) |
|-------|---------------------------------------------|------------|------------|----------------------------|-------|----------------------------|---|
| *借対則  | g表 <mark>収支計算書</mark> ストック式正味財産計算書          | 次期繰越収支差    | 額の内容       |                            |       |                            |   |
| code  | 科目名                                         | 予算         | 決算         | 差異                         | 比     | 注記                         |   |
| 50000 | I.収入の部                                      |            |            |                            |       | ああああ                       |   |
| 51000 | 組合費収入                                       | 11,400,000 | 11,000,300 | 399,700                    | 96.5  | いいいい                       |   |
| 51010 | 一般組合費収入                                     | 9,400,000  | 8,932,200  | 467,800                    | 95    | うううううう                     |   |
| 51020 | 闘争組合費収入                                     | 2,000,000  | 2,068,100  | -68,100                    | 103.4 | ええええ                       |   |
| 54000 | 寄付金収入                                       | 350,000    | 375,700    | -25,700                    | 107.3 |                            |   |
| 54010 | 寄付金収入                                       | 350,000    | 375,700    | -25,700                    | 107.3 |                            |   |
| 60000 | 当年度収入合計①                                    | 11,750,000 | 11,376,000 | 374,000                    | 96.8  |                            |   |
| 61000 | 前年度繰越金②                                     | 4,270,000  | 10,331,700 | -6,061,700                 | 242   |                            |   |
| 61100 | 収入合計(A)=①+②                                 | 16,020,000 | 21,707,700 | -5,687,700                 | 135.5 |                            |   |
| 62000 |                                             |            |            |                            |       |                            |   |
| 70000 | Ⅱ.支出の部                                      |            |            |                            |       |                            |   |
| 71000 | 人件費支出                                       | 5,600,000  | 5,468,800  | 131,200                    | 97.7  |                            |   |
| 71010 | 役員給与                                        | 2,100,000  | 2,098,600  | 1,400                      | 99.9  |                            |   |
| 71020 | 書記給与                                        | 3,500,000  | 3,370,200  | 129,800                    | 96.3  |                            |   |
| 72000 | 事務局費支出                                      | 6,080,000  | 3,397,900  | 2,682,100                  | 55.9  |                            |   |
| 72010 | 福利厚生費                                       | 1,500,000  | 781,800    | 718,200                    | 52.1  |                            |   |
| 72020 | 旅費交通費(事務局)                                  | 850,000    | 392,000    | 458,000                    | 46.1  |                            |   |
| 72030 | 消耗品費                                        | 560,000    | 622,400    | -62,400                    | 111.1 |                            |   |
| 72060 | 水道光熱費                                       | 920,000    | 464,400    | 455,600                    | 50.5  |                            |   |
| 72070 | 通信費                                         | 750,000    | 384,800    | 365,200                    | 51.3  |                            |   |
| 72090 | 会議費                                         | 1,500,000  | 752,500    | 747,500                    | 50.2  |                            |   |
| 73000 | 会議費支出                                       | 860,000    | 997,000    | -137,000                   | 115.9 |                            |   |
| 73010 | 大会費                                         | 650,000    | 763,700    | -113,700                   | 117.5 |                            |   |
| 73020 | 委員会費                                        | 210,000    | 233,300    | -23,300                    | 111.1 |                            |   |
| 74000 | 事業費支出                                       | 350,000    | 383,200    | -33,200                    | 109.5 |                            |   |
| 74020 | 文化部費                                        | 350,000    | 383,200    | -33,200                    | 109.5 |                            |   |
| 74500 | 旅費支出                                        | 700,000    | 769,400    | -69,400                    | 109.9 |                            |   |
| 74510 | 旅費交通費                                       | 700,000    | 769,400    | -69,400                    | 109.9 |                            |   |
| 85000 | 当年度支出合計(B)                                  | 13,590,000 | 11,016,300 | 2,573,700                  | 81.1  |                            |   |
| 86030 | 次年度繰越金 (A)-(B)                              | 2,430,000  | 10,691,400 | -8,261,400                 | 440   |                            |   |
| 86040 |                                             |            |            |                            |       |                            |   |

### ストック式正味財産増減計算書

| 0円科目の表対<br>●する<br>2019/04/01 ~ 2020/03/31 ○しない | 示<br>决:   | 算書脚注 印    | 刷財產目錄      | 印刷 エクセル出力 | <u> </u> 間じる( <u>c</u> ) |
|------------------------------------------------|-----------|-----------|------------|-----------|--------------------------|
| 貸借対照表 収支計算書 ストック式正味財産                          | 計算書,期繰越収  | 双支差額の内容   |            |           |                          |
| 科 目 名                                          | 小計        | 中 計       | 大 計        |           |                          |
| 1 増加の部                                         |           |           |            |           |                          |
| (1) 資産増加額                                      |           |           |            |           |                          |
| 当期収支差額                                         | 4,391,400 |           |            |           |                          |
| 什器備品                                           | 200,000   |           |            |           |                          |
| 資産増加額合計                                        |           | 4,591,400 |            |           |                          |
| (2) 負債減少額                                      |           |           |            |           |                          |
|                                                |           |           |            |           |                          |
| 増加額合計                                          |           |           | 4,591,400  |           |                          |
|                                                |           |           |            |           |                          |
| 2 減少の部                                         |           |           |            |           |                          |
| <ul> <li>(1)資産減少額</li> </ul>                   |           |           |            |           |                          |
| 資産減少額合計                                        |           |           |            |           |                          |
| (2) 負債増加額                                      |           |           |            |           | <i>₽</i>                 |
|                                                |           |           |            |           |                          |
| _ 減 少 額 合 計                                    |           |           |            |           |                          |
|                                                |           |           |            |           |                          |
| 当期正味財産増減額                                      |           |           | 4,591,400  |           |                          |
| 前期繰越正味財産額                                      |           |           | 11,600,000 |           |                          |
| 期末正味財産合計額                                      |           |           | 16,191,400 |           |                          |
|                                                |           |           |            |           |                          |

## 次年度繰越収支差額の内容

| 資信対照表       収支計算書       ストック式正味財産計算書       次期線越収支差額の内容         現金       100,000       100,000         あひる銀行       1.000,000       7,117,200         パンダ銀行       2,000,000       1.207,800         ライオン銀行       3,000,000       2,066,400         預金5                                                                                                    |   | の円科目の表示<br>● する<br>2019/04/01 ~ 2020/03/31 ○しない | 決算書脚注         | 印刷         | 財産目録印刷 | エクセル出力 | <u> 開</u> じる( <u>C</u> ) |
|----------------------------------------------------------------------------------------------------|---|-------------------------------------------------|---------------|------------|--------|--------|--------------------------|
| 村目名       前期来残高       当期未残高         現金       100,000       100,000         あひる銀行       1.000,000       7.117,200         パンダ銀行       2,000,000       1.207,800         ライオン銀行       3,000,000       2.066,400         預金4                                                                                                    | ĵ | ¥借対照表 収支計算書 ストック式正味財産語                          | +算書 次期繰越収支差額の | D内容        |        |        |                          |
| ▶ 現金 100,000 100,000<br>あひる銀行 1,000,000 7,17,200<br>パシンダ銀行 2,000,000 1,207,800<br>ライオン銀行 3,000,000 2,066,400<br>項金4 9<br>項金5 1<br>* 収組合豊 1<br>(収払金 1,000,000 1,000,000<br>立智金 1<br>個期貸付金 1<br>「短期貸付金 1<br>「前払金 5<br>」 * * 諸 口 * 7,100,000 11,481,400<br>一 未 私 金 1,000,000 11,000,000<br>前 受 金 1<br>所得税 1<br>(上 民税 1<br>社会保険 1<br>「在 民税 1<br>社会保険 5<br>」<br>「定 1,000,000 1,000,000<br>」 前子 4<br>「在 民税 1<br>」 1,000,000 1,000,000<br>」 前子 4<br>「在 民税 1<br>」 1,000,000 1,000,000<br>」 前子 4<br>「在 見税 1<br>」 1,000,000 1,000,000<br>」 1,000,000                                                                                                    |   | 科目名                                             | 前期末残高         | 当期末残高      |        |        |                          |
| あひる銀行         1,000,000         7,117,200           パング銀行         2,000,000         1,207,800           ライオン銀行         3,000,000         2,088,400           預金5                                                                                                    | Þ | 現 金                                             | 100,000       | 100,000    |        |        |                          |
| パンダ銀行       2,000,000       1,207,800         ライオン銀行       3,000,000       2,086,400         預金5       -         未収組合費       -         水設組合費       -         小設金       -         短期貸付金       -         仮払金       -         前払金       -         有価証券       -         *諸<       7,100,000         北線       -         合       計         ?       7,100,000         11,491,400         未払金       1,000,000         前受金       -         所得税       -         社会保険       -         星用保険       -         その他の預り金       -         仮受金       -         短期償入金       -         資       計       1,000,000         10,000,000       1,000,000         次期繰越収支差額       6,100,000                        |   | あひる銀行                                           | 1,000,000     | 7,117,200  |        |        |                          |
| → イオン銀行       3,000,000       2,086,400         預金4                                                                                                    |   | パンダ銀行                                           | 2,000,000     | 1,207,800  |        |        |                          |
| 預金 4         預金 5         未 収 金         小 (00,000         立 5 金         (万 () 公 金         (万 () 公 金         (万 () 公 金         (万 () 公 金         (万 () 公 金         (万 () 公 金         (万 () 公 金         (万 () 公 金         (万 () 公 金         (万 () 公 金         (万 () 公 金         (万 () ○ () ○ () ○ () ○ () ○ () ○ () ○ ()                                                                                                    | _ | ライオン銀行                                          | 3,000,000     | 2,066,400  |        |        |                          |
| 預金5         未収組合費         未収金         立替金         短期貸付金         仮払金         前払金         有価証券         *諸         *諸         小         ↑         *諸         小         ↑         *諸         小         ↑         ↑         ↑         ↑         ↑         ↑         ↑         ↑         ↑         ↑         ↑         ↑         ↑         ↑         ↑         ↑         ↑         ↑         ↑         ↑         ↑         ↑         ↑         ↑         ↑         ↑         ↑         ↑         ↑         ↑         ↑         ↑         ↑         ↑         ↑         ↑         ↑         ↑         ↑                                                                                       |   | 預金 4                                            |               |            |        |        |                          |
| 未収金       1,000,000         立替金       1,000,000         短期貸付金       (04.3)         (版私金       (100,000)         前私金       (100,000)         市舗証券       (100,000)         *諸日*       (100,000)         合計       7,100,000         *諸日*       (100,000)         小約 受金       (1,000,000)         前 受金       (1,000,000)         前 受金       (1,000,000)         前 受金       (1,000,000)         「行得税       (1,000,000)         「社会保険       (1,000,000)         「投資金       (1,000,000)         「社会保険       (1,000,000)         「なの他の預り金       (1,000,000)         「な別増入金       (1,000,000)         「加線蹉跎収支差額       (6,100,000)                                                               |   | 預金 5                                            |               |            |        |        |                          |
| 未 収 金     1,000,000     1,000,000       立替金                                                                                                    | _ | 未収組合費                                           |               |            |        |        |                          |
| 立替金         短期貸付金         仮払金         前私金         有価証券         *諸 □*         合 計         7,100,000         11,491,400         *         *         方 計         7,100,000         11,000,000         前受金         所得税         住民税         人社会保険         雇用保険         その他の預り金         仮受金         短期借入金         合 計         1,000,000         1,000,000         1,000,000         1,000,000         近期線越収支差額                                                                                                    | _ | 未 収 金                                           | 1,000,000     | 1,000,000  |        |        |                          |
| 短期貸付金       (Q4.金)         前払金       (Q4.金)         有価証券       (Q4.金)         *諸 □*       (Q4.6)         合 計       7,100,000         計       7,100,000         1,000,000       11,491,400         未 払 金       1,000,000         前 受 金       (Q4.6)         一 任 民 税       (Q4.6)         社会保険       (Q5.6)         夏期借入金       (Q5.6)         (次期繰越収支差額       6,100,000         10,491,400                                                                                                    | _ | 立替金                                             |               |            |        |        |                          |
| 一 假私金     一       前私金     -       有価証券     -       *諸 □*     -       合 計     7,100,000       市 受 金     -       一 斤 得 税     -       一 住 民 税     -       一 社会保険     -       夏期借入金     -       -     -       ·     -       ·     -       ·     -       ·     -       ·     -       ·     -       ·     -       ·     -       ·     -       ·     -       ·     -       ·     -       ·     -       ·     -       ·     -       ·     -       ·     -       ·     -       ·     -       ·     -       ·     -       ·     -       ·     -       ·     -       ·     -       ·     -       ·     -       ·     -       ·     -       ·     -       ·     -       ·     -       ·     -    · | _ | 短期貸付金                                           |               |            |        |        |                          |
| 前払金       有価証券         *諸 □*       -         合 計       7,100,000       11,491,400          -       -         未 払 金       1,000,000       1,000,000         前 受 金       -       -         所 得 税       -       -         住 民 税       -       -         社会保険       -       -         夏期借入金       -       -         次期繰越収支差額       6,100,000       10,491,400                                                                                                    | _ | 仮払金                                             |               |            |        |        |                          |
| 有価証券                                                                                                    | _ | 前払金                                             |               |            |        |        |                          |
| *諸口*       ////////////////////////////////////                                                                                                    | _ | 有価証券                                            |               |            |        |        |                          |
| 合計       7,100,000       11,491,400         未払金       1,000,000       1,000,000         前受金       1,000,000       1,000,000         所得税       1       1,000,000         全保険       1,000,000       1,000,000         雇用保険       1,000,000       1,000,000         復受金       1,000,000       1,000,000         放期得私       1,000,000       1,000,000         次期繰越収支差額       6,100,000       10,491,400                                                                                                    | _ | *諸 □*                                           |               |            |        |        |                          |
| 未払金     1,000,000     1,000,000       前受金     1,000,000     1,000,000       所得税     1       住民税     1       社会保険     1       雇用保険     1       その他の預り金     1       短期借入金     1,000,000       方<計     1,000,000       次期繰越収支差額     6,100,000                                                                                                    | _ | 合計                                              | 7,100,000     | 11,491,400 |        |        |                          |
| 本払金     1,000,000       前受金     1,000,000       所得税     1       住民税     1       社会保険     1       その他の預り金     1       短期借入金     1,000,000       方<計     1,000,000       次期繰越収支差額     6,100,000                                                                                                    | _ |                                                 |               |            |        | G-     |                          |
| 前受益       所得税       住民税       社会保険       雇用保険       その他の預り金       仮受金       短期借入金       合計       1,000,000       次期繰越収支差額       6,100,000       10,491,400                                                                                                    | _ | 未払金                                             | 1,000,000     | 1,000,000  |        | -      |                          |
| 所得稅     (注 民税       (注 民税     (二       私会保険     (二       雇用保険     (二       その他の預り金     (二       「反受金     (二       「注 期借入金     (二       合計     1,000,000       「次期繰越収支差額     6,100,000                                                                                                    | _ |                                                 |               |            |        |        |                          |
| 1 住 氏 税       社会保険       雇用保険       その他の預り金       仮受金       短期借入金       合 計       1,000,000       次期繰越収支差額       6,100,000       10,491,400                                                                                                    | _ | 所得税                                             |               |            |        |        |                          |
| イ社会保険     雇用保険       その他の預り金        仮受金        短期借入金        合 計     1,000,000       次期繰越収支差額     6,100,000       10,491,400                                                                                                    | _ | 住 氏 祝                                           |               |            |        |        |                          |
| 雇用保険     その他の預り金       仮受金        短期借入金        合 計     1,000,000       次期繰越収支差額     6,100,000       10,491,400                                                                                                    | _ | 社会保険 声 男 伊藤                                     |               |            |        |        |                          |
| 一     その他の預め並       仮受金     短期借入金       合     計       1,000,000     1,000,000       次期繰越収支差額     6,100,000                                                                                                    | _ | 雇用保険                                            |               |            |        |        |                          |
| 版次並         短期借入金           合計         1,000,000           次期繰越収支差額         6,100,000                                                                                                    | - | その他の預り玉                                         |               |            |        |        |                          |
| <sup>2</sup> (2) (2) (2) (2) (2) (2) (2) (2) (2) (2)                                                                                                    | - | 以文玉<br> 行期(供する)                                 |               |            |        |        |                          |
| 口         1,000,000         1,000,000           次期繰越収支差額         6,100,000         10,491,400                                                                                                    | - | □ □ □ □ □ □ □ □ □ □ □ □ □ □ □ □ □ □ □           | 1 000 000     | 1 000 000  |        |        |                          |
|                                                                                                    | - |                                                 | 1,000,000     | 1,000,000  |        |        |                          |
|                                                                                                    | - | 次期繰越収支差額                                        | 6,100,000     | 10,491,400 |        |        |                          |

#### 3. 注記の作成

"注記作成"のボタンを押すと、ワードが起動して次のような画面が出ます。 サンプル文例が出ますので、注記を作成してください。ここで作成した注記は次年度以降も編集 しながら使用できます。

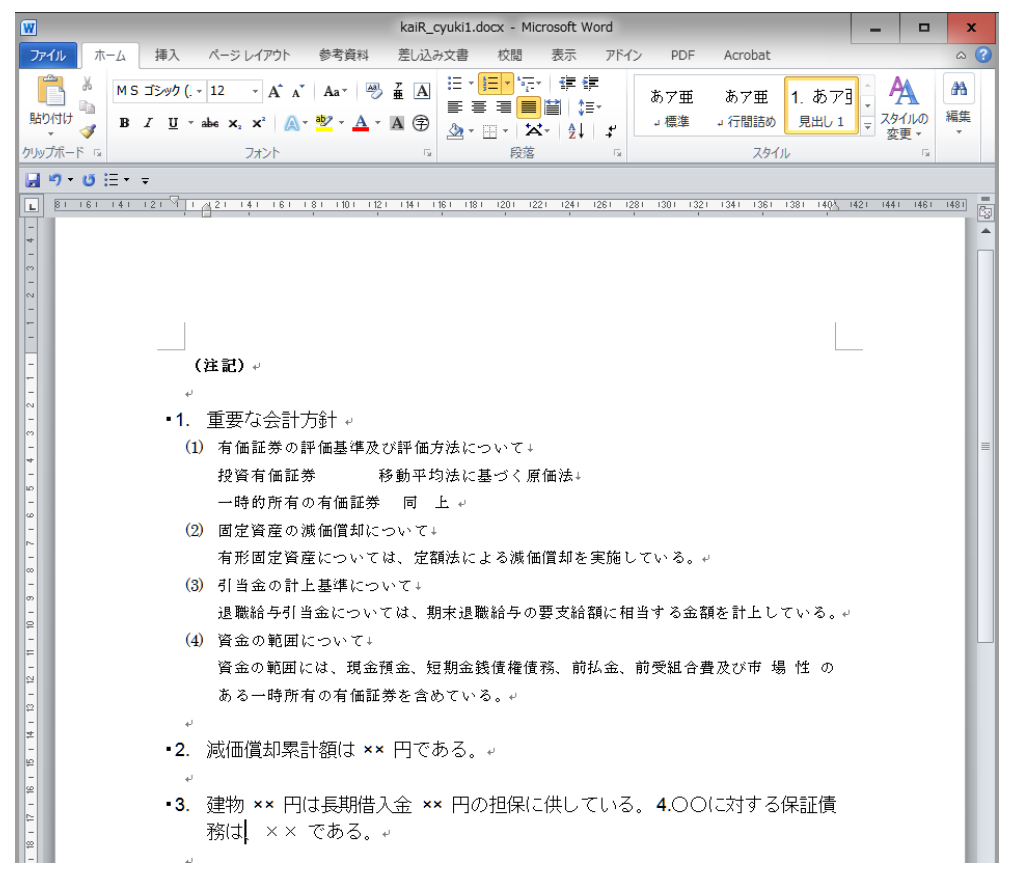

#### 4. 決算書の印刷

決算書の画面で"印刷"ボタンを押すと、次のような画面が出ます。

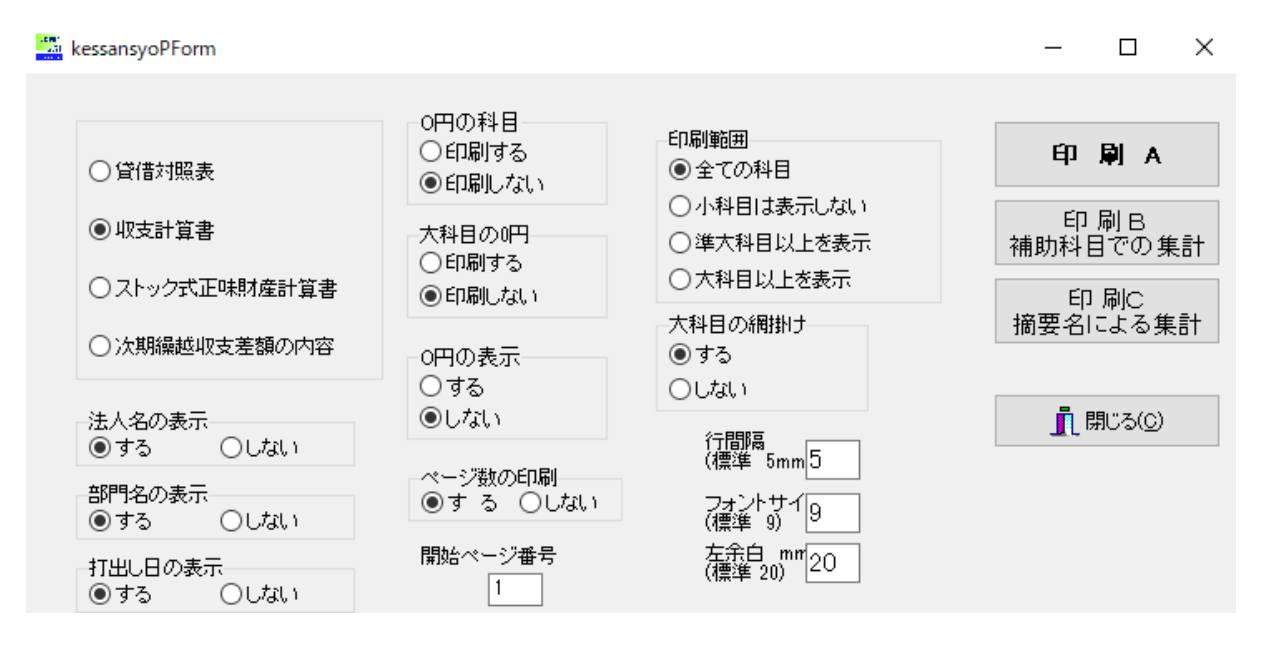

▶ 印刷ボタン

印刷ボタンはこのようにいくつかの様式を用意しています。 印刷A、Bは会計基準様式となります。 印刷Cは補助科目での金額集計が出来ます。 印刷Dは摘要名での金額集計が出来ます。

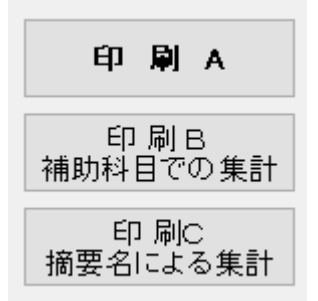

#### 5. 財産目録

財産目録のボタンを押すと、次のような画面が出ます。

| データパス名【2014sample¥】                                                                                                    |            | -          | o x             | ۲.                      |
|----------------------------------------------------------------------------------------------------|------------|------------|-----------------|-------------------------|
| Image: Weight of the state state st | エクセル出力     | <u>i</u> B | 952( <u>c</u> ) |                         |
| code 科目名 注記                                                                                                    | 年度末        |            |                 |                         |
| 12100 (1)有形固定資産                                                                                                    | 7,000,000  |            |                 |                         |
| 12110 土 地                                                                                                    |            |            |                 |                         |
| 12120 建物                                                                                                    |            |            |                 |                         |
| 12130 構築物                                                                                                    |            |            |                 |                         |
| 12140 車両·運搬具 乗用車 2 台 300万円                                                                                                    | 5,000,000  |            |                 |                         |
| 12145 街宣車 1台 200万円                                                                                                    |            |            |                 |                         |
| 12150 什器備品                                                                                                    | 2,000,000  |            |                 |                         |
| 12160 建設仮勘定                                                                                                    |            |            |                 |                         |
| 12200 (2)その他の固定資産                                                                                                    | 6,000,000  |            |                 |                         |
| 12210 借地権                                                                                                    |            |            |                 |                         |
| 12220 電話加入権                                                                                                    |            |            |                 |                         |
| 12230 敷 金                                                                                                    |            |            |                 |                         |
| 12240 保証金                                                                                                    |            |            |                 | ≡                       |
| 12250 投資有価証券                                                                                                    |            |            |                 |                         |
| 12260 出資金                                                                                                    |            |            |                 |                         |
| 12270 退職給与引当預金                                                                                                    | 6,000,000  |            |                 |                         |
| □12280 ○○積立預金                                                                                                    |            |            |                 |                         |
|                                                                                                    | 15,067,388 |            |                 |                         |
|                                                                                                    |            |            |                 |                         |
|                                                                                                    | 200,000    |            |                 |                         |
| 21010 1.///                                                                                                    | 300,000    |            |                 |                         |
| 21020 小仏立                                                                                                    | 300,000    |            |                 |                         |
|                                                                                                    |            |            |                 | $\overline{\mathbf{v}}$ |

- ▶ 金額は自動的に入ります。
- ▶ 注記で複数行が必要な場合は、"+"ボタンを押すと行が増えます。 記入した注記は次年度にもそのまま引き継がれます。

印刷例

| 一般会計                                                                                                    | 財                    | 産            | 目          | 録 | 6 |                                          |                                                                                      |
|----------------------------------------------------------------------------------------------------|----------------------|--------------|------------|---|---|------------------------------------------|--------------------------------------------------------------------------------------|
|                                                                                                    | 平成27                 | 7年03月        | 31日琤       | 在 |   | (単                                       | 位円)                                                                                  |
|                                                                                                    | 資産·負                 | 債の           | <b></b> 内訳 |   |   | 金                                        | 額                                                                                    |
| <ol> <li>1. 流動資産</li> <li>現金預金</li> <li>現金預金</li> <li>現金1</li> <li>預金2</li> <li>2. 固定資産         <ul> <li>(1)有形固定資産</li> <li>車両・運搬具</li> <li>4. 異 借 日</li> </ul> </li> </ol> | 乗用車 2台 3<br>街宣車 1台 2 | 00万円<br>00万円 |            |   |   | 2,<br>2,<br>3,<br>-1,<br>13,<br>7,<br>5, | 067,388<br>067,388<br>942,569<br>841,215<br>033,966<br>000,000<br>000,000<br>000,000 |
| <ul> <li>(2)その他の固定資産</li> <li>退職給与引当預金</li> <li>資産合計</li> <li>1. 負債の部</li> <li>1. 流動負債</li> <li>未払金</li> <li>負債合計</li> <li>正味財産</li> </ul>                                  |                      |              |            |   |   | 2,<br>6,<br>15,<br>14,                   | 000,000<br>000,000<br>007,388<br>300,000<br>300,000<br>300,000<br>767,388            |